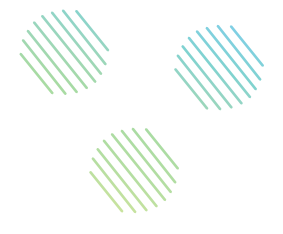

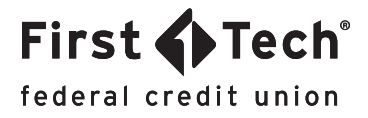

# STEP-BY-STEP GUIDE: Mobile App How to activate a new card

## Step 1: Navigate to Manage Cards widget

Once you've logged in to the app, tap the list icon in the top left corner of your screen to open the menu and tap the Manage Cards widget.

| $\equiv$ Accounts     |              |   |
|-----------------------|--------------|---|
| ECKING                |              |   |
| Dividend Rewards Che  | A \$8,738.54 |   |
| *8900                 | \$8,738.54   | ' |
| Carefree Checking car | A \$386.50   |   |
| <b>L</b> •5908        | \$386.50     | 1 |
| VINGS                 |              |   |
| Membership Savings123 | A \$2,309.56 | > |
| *1800                 | \$2,314.56   |   |
| Membership Savings    | A \$375.29   |   |
| 91 *7500              | \$380.29     | ~ |

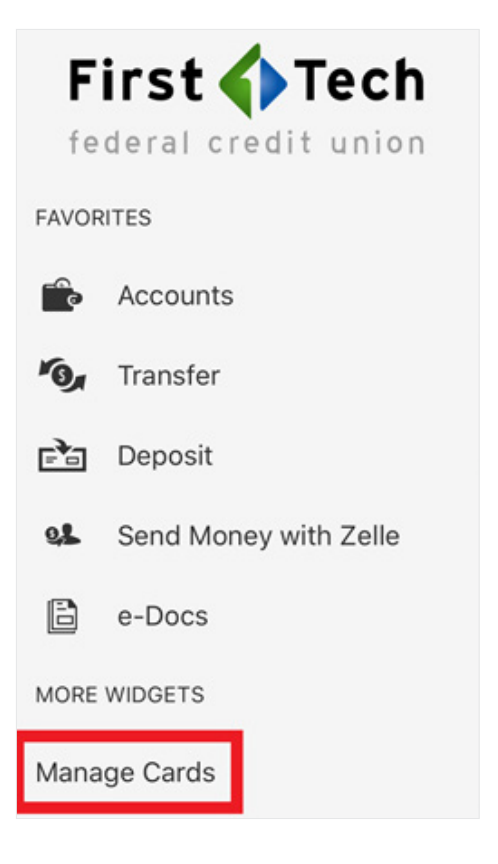

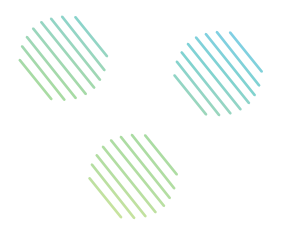

First Tech<sup>®</sup> federal credit union

### Step 2: Locate your card

Next, locate the card you want to use by referring to the last four digits of the card. To access that card's features, simply click on the image of the card. Any card that has not yet been activated should have a green banner over it as seen below.

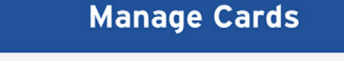

 $\equiv$ 

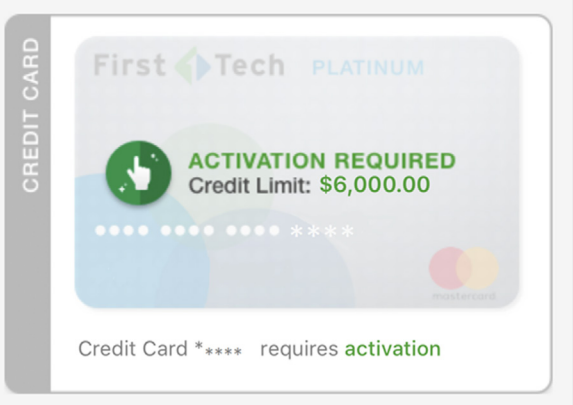

#### Step 3: Navigate to activation menu

Under your card's SERVICES tab, tap on Activate Your New Card.

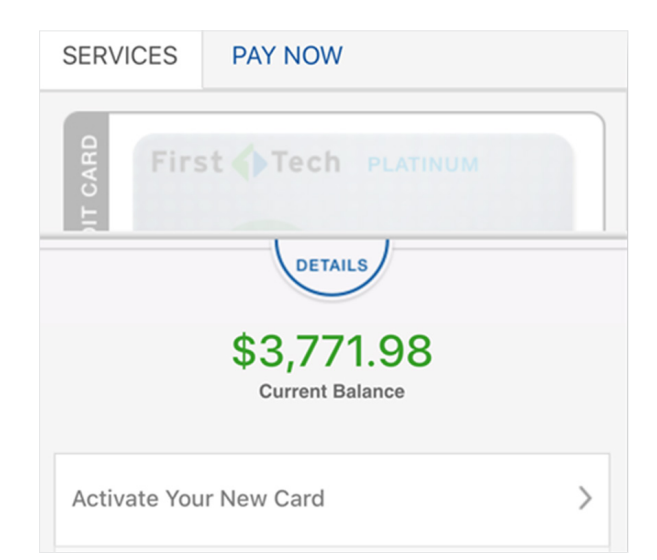

#### Step 4: Activate card

Enter the CVC (card verification code) when prompted, and then tap Submit. You'll get a success message confirming your card has been activated.

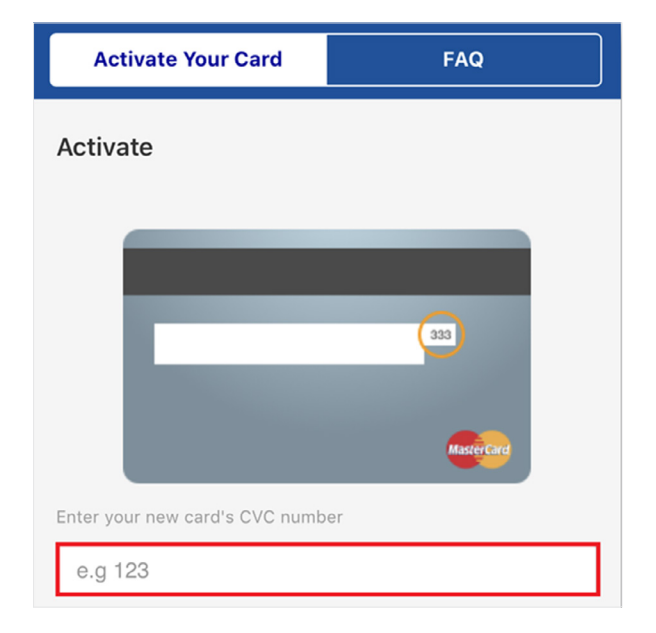